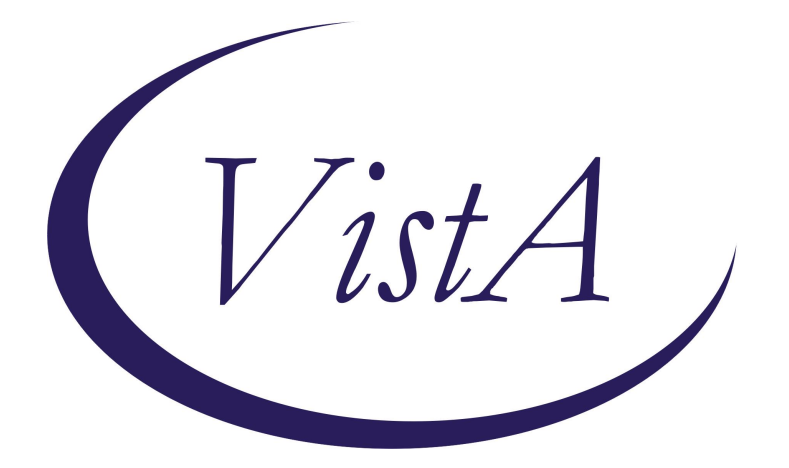

Update\_2\_0\_468

## **Clinical Reminders**

# **VA-MHRRTP DIALOG UPDATE**

# **INSTALLATION and SETUP GUIDE**

December 2024

Product Development Department of Veterans Affairs

### Contents

| Introduction    |  |
|-----------------|--|
| Pre-Install     |  |
| Install Details |  |
| Install Example |  |
| Post-Install    |  |

### **Introduction**

The Mental Health Residential Rehabilitation Treatment Program (MH RRTP) Screening, Status Update, and Discharge Templates were developed by the Veterans Health Administration Office of Mental Health in collaboration with MH RRTP managers from several VISNs, VISN and facility mental health leadership, and other subject-matter-experts. The dialogs were first released in July 2018 in Update\_2\_0\_44, updated in November 2020 in Update 2\_0\_104, and last updated in November 2022 in Update 2\_0\_325.

These five templates fit into screening and discharge workflows related to the Mental Health Residential Rehabilitation Treatment Programs (MH RRTPs). All Veterans screened for RRTP services are expected to have each of these templates, with the except of the Status Update that is used as needed. Screenshots are included.

The Mental Health Residential Rehabilitation Treatment Program (MH RRTP) templates will be implemented into Centralized Screening workflows. Each VISN is in the process of developing their centralized screening workflow. Currently, all MH RRTPs have a screening process. The **Screening** and **status update** are existing templates; revisions are requested to the screening and status update templates to accommodate policy changes. All Veterans referred for MH RRTPs are screened using the Screening template. The two new templates, **Screening Details** and **Healthcare Clearance** template, will be included in the centralized screening workflows to increase standardization of documentation and processes. The screening details template will be completed when the Centralized Screening team contacts a Veteran. Current processes are not standardized, and programs have significant heterogeneity in questions asked during the screening process. The Screening Details will standardize this process. A medical provider will complete the Healthcare Clearance template ensuring that all Veterans are medically able to participate in RRTPs. Both templates will capture existing elements of the current MH RRTP screening process that are documented in different ways, with an emphasis on standardized processes and procedures. Templates will be completed by members of the screening team or other support staff (i.e., Status Update), when appropriate.

The **discharge** template is an existing template that is implemented into existing RRTP discharge workflows. The discharge template only has 1 minimal change to the text on one section. The discharge template will be completed by Providers in the MH RRTPs during the discharge process. All Veterans discharged from a RRTP are expected to have a Discharge Template.

All templates are standalone shared templates and can be added to any note title. We are collecting health factors. We have multiple daily and quarterly reports that are built using these templates, including one of the main metrics for the RRTPs (Wait time report). We also have a daily updated clinical tracking tool, which pulls directly from the health factors in the screening and status update templates. All health factors will be used reports produced for congress, VA leadership, the field, and

other interested groups. We will also use the health factor data to assist with centralized screening implementation, to provide field support, and to ensure consistent utilization.

This update will update the following reminder content:

### UPDATE\_2\_0\_468 contains 1 Reminder Exchange entry: UPDATE\_2\_0\_468 VA-MHRRTP DIALOGS

### The exchange file contains the following components:

### TIU TEMPLATE FIELD

COMMENT (TEXT) DATE (REQ) EDIT 20 (REQ) EDIT 40+ (REQUIRED) **OBTAIN INFO** OTHER TEXT **REQUIRED TEXT** TEXT (1-50 CHAR) **TEXT (1-70) REQUIRED VA-MHRRTP EDIT** VA-OSP CRISTAL VA-WORD WORD 2 LINES WORD 2 LINES RQ WP 2 LINE WP 2/74/REQ/IND 2 WP 5LINES (R) YES OR NO COMMENT (TEXT)

### **HEALTH FACTORS**

VA-MH RRTP PRIORITY ADMIT NO VA-MH RRTP PRIORITY ADMIT YES VA-MH RRTP SCREEN ADMIT NO VA-MH RRTP SCREEN ALT REFERRAL VA-MH RRTP SCREEN COUNT VA-MH RRTP SCREEN NEW VA-MH RRTP SCREEN TRANSFER VA-MH RRTP UPDATE ACCEPT PRI SCHED VA-MH RRTP UPDATE ACCEPT REQUIRE LATER VA-MH RRTP UPDATE PRIORITY ADMIT NO

VA-MH RRTP UPDATE PRIORITY ADMIT YES VA-MH RRTP UPDATE PRIORITY NOT SCHEDULED VA-MH-RRTP [C] VA-MH-RRTP ADDL SVC CHAPLAIN VA-MH-RRTP ADDL SVC CWT SUPP EDU VA-MH-RRTP ADDL SVC CWT SUPP EMP VA-MH-RRTP ADDL SVC CWT TW VA-MH-RRTP ADDL SVC FAMILY COUNSEL VA-MH-RRTP ADDL SVC INTEG DUAL DX VA-MH-RRTP ADDL SVC KINESIOTHERAPY VA-MH-RRTP ADDL SVC MUTUAL SUPPORT VA-MH-RRTP ADDL SVC NONE VA-MH-RRTP ADDL SVC NON-VA VOC SVC VA-MH-RRTP ADDL SVC NUTRITION VA-MH-RRTP ADDL SVC OCC THERAPY VA-MH-RRTP ADDL SVC OTHER VA-MH-RRTP ADDL SVC PEER SUPPORT VA-MH-RRTP ADDL SVC PSYCHOTHERAPY VA-MH-RRTP ADDL SVC REC THERAPY VA-MH-RRTP ADDL SVC VA VOC SVC VA-MH-RRTP ADDL SVC WHOLE HEALTH VA-MH-RRTP CLEARANCE TIME SPENT VA-MH-RRTP DC AMA VA-MH-RRTP DC COMPLETE VA-MH-RRTP DC DECEASED VA-MH-RRTP DC DISCHARGE VA-MH-RRTP DC INCARCERATE VA-MH-RRTP DC INCREASE VA-MH-RRTP DC MONTHLY INCOME VA-MH-RRTP DC MONTHLY INCOME NOT AVAIL VA-MH-RRTP DC OTHER RRTP VA-MH-RRTP DC PARTIAL VA-MH-RRTP DC RULE VA-MH-RRTP DC RULE OTHER VA-MH-RRTP DC RULE THREAT VA-MH-RRTP DC RULE USE VA-MH-RRTP DC TRANSFER VA-MH-RRTP DCDISP EMERGENCY SHELTER VA-MH-RRTP DCDISP FAMILY PERMANENT VA-MH-RRTP DCDISP FAMILY TEMPORARY VA-MH-RRTP DCDISP FRIEND PERMANENT VA-MH-RRTP DCDISP FRIEND TEMPORARY VA-MH-RRTP DCDISP GPD TRANSITIONAL

VA-MH-RRTP DCDISP HOTEL NO VOUCHER VA-MH-RRTP DCDISP HOUSING OWN NO SUBSIDY VA-MH-RRTP DCDISP HOUSING OWN SUBSIDY VA-MH-RRTP DCDISP HOUSING STABILITY HIGH RISK VA-MH-RRTP DCDISP HOUSING STABILITY HOMELESS VA-MH-RRTP DCDISP HOUSING STABILITY STABLE VA-MH-RRTP DCDISP HOUSING STABILITY UNKNOWN VA-MH-RRTP DCDISP HOUSING STABILITY UNSTABLE VA-MH-RRTP DCDISP INCARCERATE VA-MH-RRTP DCDISP INPTMED VA-MH-RRTP DCDISP INPTMH VA-MH-RRTP DCDISP LTC VA-MH-RRTP DCDISP NON-VA DETOX VA-MH-RRTP DCDISP NON-VA RTP VA-MH-RRTP DCDISP NON-VA TRANSITIONAL VA-MH-RRTP DCDISP NOTHABIT VA-MH-RRTP DCDISP PERMANENT HOUSING HOMELESS VA-MH-RRTP DCDISP RENT HUD-VASH VA-MH-RRTP DCDISP RENT NO SUBSIDY VA-MH-RRTP DCDISP RENT OTHER SUBSIDY VA-MH-RRTP DCDISP RRTP VA-MH-RRTP DCDISP SAFE HAVEN VA-MH-RRTP DCDISP UNKNOWN VA-MH-RRTP DCDISP VA CONTRACT RTP VA-MH-RRTP DCEMP CWT VA-MH-RRTP DCEMP FULL VA-MH-RRTP DCEMP PART VA-MH-RRTP DCEMP RETIRE VA-MH-RRTP DCEMP STUDENT VA-MH-RRTP DCEMP TRAIN VA-MH-RRTP DCEMP UNEMPNOT VA-MH-RRTP DCEMP UNEMPSEEK VA-MH-RRTP DCEMP UNKNOWN VA-MH-RRTP DCEMP VOLUNTEER VA-MH-RRTP DISCHARGE COUNT VA-MH-RRTP EBP 12 STEP VA-MH-RRTP EBP ACT VA-MH-RRTP EBP ASPI VA-MH-RRTP EBP CBSG SUD VA-MH-RRTP EBP CBT DEPRESSION VA-MH-RRTP EBP CBT PAIN VA-MH-RRTP EBP CBT SP VA-MH-RRTP EBP CBT SUD

VA-MH-RRTP EBP CM SUD VA-MH-RRTP EBP CPT GROUP VA-MH-RRTP EBP CPT IND VA-MH-RRTP EBP DBT VA-MH-RRTP EBP EMDR VA-MH-RRTP EBP IPT VA-MH-RRTP EBP MBCT VA-MH-RRTP EBP MET VA-MH-RRTP EBP NET VA-MH-RRTP EBP NONE VA-MH-RRTP EBP OTHER VA-MH-RRTP EBP PCT VA-MH-RRTP EBP PE VA-MH-RRTP EBP PST VA-MH-RRTP EBP SIT VA-MH-RRTP EBP SOCIAL SKILLS VA-MH-RRTP EBP WET VA-MH-RRTP EBP YES VA-MH-RRTP GAMBLING TRACK VA-MH-RRTP HC CLEARANCE CLEARED VA-MH-RRTP HC CLEARANCE CLEARED/REC VA-MH-RRTP HC CLEARANCE COUNT VA-MH-RRTP HC CLEARANCE NOT CLEARED VA-MH-RRTP LEFT DID NOT SPEAK TO STAFF VA-MH-RRTP LEFT F/U APPT SCH W/IN 24 HRS VA-MH-RRTP MENS PROGRAM TRACK VA-MH-RRTP MHTC NOTIFIED D/C VA-MH-RRTP MHTC UNKNOWN VA-MH-RRTP MST TRACK VA-MH-RRTP NO TRACKS VA-MH-RRTP OTHER TRACK VA-MH-RRTP PAIN TRACK VA-MH-RRTP PTSD CC NONVA INPT VA-MH-RRTP PTSD CC NONVA OUTPT VA-MH-RRTP PTSD CC NONVA RRTP VA-MH-RRTP PTSD CC OTHER VA-MH-RRTP PTSD CC VA VA-MH-RRTP PTSD CC VET CENT VA-MH-RRTP PTSD EBP COMPLETE VA-MH-RRTP PTSD EBP CPT GRP VA-MH-RRTP PTSD EBP CPT IND VA-MH-RRTP PTSD EBP EMDR VA-MH-RRTP PTSD EBP EXP

VA-MH-RRTP PTSD EBP OTHER VA-MH-RRTP PTSD EBP PARTIAL VA-MH-RRTP PTSD EBP PARTIAL TEXT VA-MH-RRTP PTSD EBP PE VA-MH-RRTP PTSD EBP SESS NUM PARTIAL VA-MH-RRTP PTSD EBP TFCBT VA-MH-RRTP PTSD MASD ADDITIONAL NO VA-MH-RRTP PTSD MASD ADDITIONAL YES VA-MH-RRTP PTSD MASD COMPLETE VA-MH-RRTP PTSD MASD DAYS VA-MH-RRTP PTSD MASD NO VA-MH-RRTP PTSD MASD SESSIONS VA-MH-RRTP PTSD MASD STARTED VA-MH-RRTP PTSD MASD TRACK VA-MH-RRTP PTSD MASD TRANSFER VA-MH-RRTP PTSD NO EBP VA-MH-RRTP PTSD NO EBP ALR COMP VA-MH-RRTP PTSD NO EBP NOTAPPRO VA-MH-RRTP PTSD NO EBP NOTAVAIL VA-MH-RRTP PTSD NO EBP VET DECLIN VA-MH-RRTP PTSD NO TX VA-MH-RRTP PTSD NON-MASD NO VA-MH-RRTP PTSD NON-MASD YES VA-MH-RRTP PTSD TRACK VA-MH-RRTP PTSD TX ANY VA-MH-RRTP REFDCHVRRTP VA-MH-RRTP REFGENRRTP VA-MH-RRTP REFPTSDRRTP VA-MH-RRTP REFSUDRRTP VA-MH-RRTP REFTRRRTP VA-MH-RRTP SCREEN ACCEPT REQUIRE LATER VA-MH-RRTP SCREEN ACCEPT VA-MH-RRTP SCREEN ACCEPT ADMIT DATE VA-MH-RRTP SCREEN ACCEPT ALT DECLINE VA-MH-RRTP SCREEN ACCEPT ALT DECLINE CC OFFERED VA-MH-RRTP SCREEN ACCEPT ALT DECLINE VA OFFERED VA-MH-RRTP SCREEN ACCEPT ALT NOT AVAIL VA-MH-RRTP SCREEN ACCEPT FIRST AVAIL VA-MH-RRTP SCREEN ACCEPT PRI SCHED VA-MH-RRTP SCREEN ACCEPT PROGRAM LOCATION VA-MH-RRTP SCREEN ACCEPT REQST LTR VA-MH-RRTP SCREEN ACCEPT ROUTINE SCHED VA-MH-RRTP SCREEN ADL ASSIST NO

VA-MH-RRTP SCREEN ADL ASSIST YES VA-MH-RRTP SCREEN ADL NO VA-MH-RRTP SCREEN ADL YES VA-MH-RRTP SCREEN AGG PHYSICAL DECLINE VA-MH-RRTP SCREEN AGG PHYSICAL NO VA-MH-RRTP SCREEN AGG PHYSICAL YES VA-MH-RRTP SCREEN AGG VERBAL DECLINE VA-MH-RRTP SCREEN AGG VERBAL NO VA-MH-RRTP SCREEN AGG VERBAL YES VA-MH-RRTP SCREEN ALT REFERRAL CC VA-MH-RRTP SCREEN ALT REFERRAL VA VA-MH-RRTP SCREEN ALT REFERRAL VA OUTSIDE VA-MH-RRTP SCREEN ALT REFERRAL VA WITHIN VA-MH-RRTP SCREEN CONTROLLED RX NO VA-MH-RRTP SCREEN CONTROLLED RX YES VA-MH-RRTP SCREEN DECLINED HOUSING PRIOR VA-MH-RRTP SCREEN DENY HARM VA-MH-RRTP SCREEN DENY HOUSING ONLY VA-MH-RRTP SCREEN DENY INPT VA-MH-RRTP SCREEN DENY LRALT VA-MH-RRTP SCREEN DENY MED VA-MH-RRTP SCREEN DENY PRESERV VA-MH-RRTP SCREEN DENY SELFCARE VA-MH-RRTP SCREEN DENY STABLE VA-MH-RRTP SCREEN EMERGENCY SHELTER VA-MH-RRTP SCREEN FAMILY PERMANENT VA-MH-RRTP SCREEN FAMILY TEMPORARY VA-MH-RRTP SCREEN FRIEND PERMANENT VA-MH-RRTP SCREEN FRIEND TEMPORARY VA-MH-RRTP SCREEN GPD TRANSITIONAL VA-MH-RRTP SCREEN HI NO VA-MH-RRTP SCREEN HI YES VA-MH-RRTP SCREEN HOTEL NO VOUCHER VA-MH-RRTP SCREEN HOUSING HIGH RISK VA-MH-RRTP SCREEN HOUSING HOMELESS VA-MH-RRTP SCREEN HOUSING INCARCERATED VA-MH-RRTP SCREEN HOUSING OWN NO SUBSIDY VA-MH-RRTP SCREEN HOUSING OWN SUBSIDY VA-MH-RRTP SCREEN HOUSING STABLE VA-MH-RRTP SCREEN HOUSING UNSTABLE VA-MH-RRTP SCREEN INPTMED VA-MH-RRTP SCREEN INPTMH VA-MH-RRTP SCREEN LTC

VA-MH-RRTP SCREEN NON-VA DETOX VA-MH-RRTP SCREEN NON-VA RTP VA-MH-RRTP SCREEN NON-VA TRANSITIONAL VA-MH-RRTP SCREEN NOT MEANT HABITATION VA-MH-RRTP SCREEN PERMANENT HOUSING HOMELESS VA-MH-RRTP SCREEN PREV INPT TREATMENT NO VA-MH-RRTP SCREEN PREV INPT TREATMENT YES VA-MH-RRTP SCREEN PREV WITHDRAWAL ADMIT NO VA-MH-RRTP SCREEN PREV WITHDRAWAL ADMIT YES VA-MH-RRTP SCREEN PRIORITY ADMIT WITHDRAWAL VA-MH-RRTP SCREEN PRIORITY HOMELESS VA-MH-RRTP SCREEN PRIORITY INFORMATICS TOOLS VA-MH-RRTP SCREEN PRIORITY INPT ADMISSION VA-MH-RRTP SCREEN PRIORITY NOT SCHEDULED VA-MH-RRTP SCREEN PRIORITY OPIOID VA-MH-RRTP SCREEN PRIORITY SHELTER VA-MH-RRTP SCREEN PRISON VA-MH-RRTP SCREEN REFER PROVIDER VA-MH-RRTP SCREEN REFER SELF VA-MH-RRTP SCREEN RENT HUD-VASH VA-MH-RRTP SCREEN RENT NO SUBSIDY VA-MH-RRTP SCREEN RENT OTHER SUBSIDY VA-MH-RRTP SCREEN REQUEST CWT-TR VA-MH-RRTP SCREEN REQUEST DCHV VA-MH-RRTP SCREEN REQUEST GEN VA-MH-RRTP SCREEN REQUEST PTSD VA-MH-RRTP SCREEN REQUEST SUD VA-MH-RRTP SCREEN SAFE HAVEN VA-MH-RRTP SCREEN SERVICE ANIMAL NO VA-MH-RRTP SCREEN SERVICE ANIMAL YES VA-MH-RRTP SCREEN TRANSPORT ASSIST VA-MH-RRTP SCREEN TRANSPORT DRIVE VA-MH-RRTP SCREEN TRANSPORT OTHER VA-MH-RRTP SCREEN TRANSPORT RIDESHARE VA-MH-RRTP SCREEN TRANSPORT VA TRANSPORT VA-MH-RRTP SCREEN TRAUMA NO ANSWER VA-MH-RRTP SCREEN TRAUMA NO WORK VA-MH-RRTP SCREEN TRAUMA WORK/NOT WILLING VA-MH-RRTP SCREEN TRAUMA WORK/WILLING VA-MH-RRTP SCREEN TRAUMATIC EVENT NO VA-MH-RRTP SCREEN TRAUMATIC EVENT YES VA-MH-RRTP SCREEN VA CONTRACT RTP VA-MH-RRTP SCREEN VA MH RRTP

VA-MH-RRTP SCREEN VET DECLINE VA-MH-RRTP SCREEN WALK AID NO VA-MH-RRTP SCREEN WALK AID YES VA-MH-RRTP SCREENING DETAILS COUNT VA-MH-RRTP SCREENING NOT DONE VA-MH-RRTP SEPARATE DOM TRACK VA-MH-RRTP SERIOUS MENTAL ILLNESS TRACK VA-MH-RRTP STATUS ALREADY VA-MH-RRTP SUD TRACK VA-MH-RRTP SUD&PTSD TRACK VA-MH-RRTP SUD&SMI TRACK VA-MH-RRTP TBI TRACK VA-MH-RRTP UPDATE ACCEPT BED N/A VA-MH-RRTP UPDATE ACCEPT FAILED TO REPORT VA-MH-RRTP UPDATE ACCEPT REQST LTR VA-MH-RRTP UPDATE ACCEPT RESCHEDULE VA-MH-RRTP UPDATE ADMIT VA-MH-RRTP UPDATE ADMIT NO VA-MH-RRTP UPDATE ADMIT NO NOTAPPROP VA-MH-RRTP UPDATE ADMIT NO VETLOST VA-MH-RRTP UPDATE ADMIT NO VETREM VA-MH-RRTP UPDATE ALT REFERRAL VA-MH-RRTP UPDATE ALT REFERRAL CC VA-MH-RRTP UPDATE ALT REFERRAL VA VA-MH-RRTP UPDATE ALT REFERRAL VA OUTSIDE VA-MH-RRTP UPDATE ALT REFERRAL VA WITHIN VA-MH-RRTP UPDATE BY CLINICAL VA-MH-RRTP UPDATE BY NON-CLINICAL VA-MH-RRTP UPDATE CHANGE LOCATION VA-MH-RRTP UPDATE COUNT VA-MH-RRTP UPDATE FACILITY COMPLEXITY VA-MH-RRTP UPDATE FACILITY N/A

#### **REMINDER SPONSOR**

OFFICE OF MENTAL HEALTH SERVICES MENTAL HEALTH SERVICES

#### **REMINDER DEFINITION**

VA-BL HIGH RISK FOR SUICIDE

#### **REMINDER TERM**

VA-REMINDER UPDATE\_2\_0\_468

#### **REMINDER DIALOG**

VA-MHRRTP SCREENING VA-MHRRTP DISCHARGE VA-MHRRTP STATUS UPDATE VA-MHRRTP INITIAL MEDICAL CLEARANCE VA-MHRRTP SCREENING SUMMARY

### **TIU OBJECTS**

VA-MH RRTP STATUS UPDATE OBJ BL HIGH RISK FOR SUIC VA-MAS DEM GENDER IDENTITY

### **Pre-Install**

These instructions are specific for sites that are NOT participating in centralized screening.

• If your site is listed below, please refer to the installation guide and instructions for centralized screening sites.

515: Battle Creek528: Upstate New York HCS568: Black Hills HCS (Hot Springs, SD)

631: Central Western Mass

636: Central Plains HCS

648: Portland

656: St. Cloud, MN

- If you have already installed UPDATE\_2\_0\_468 in your system AND are converting from a non-centralized screening site to a centralized screening site, please refer to the post-install instructions for centralized screening sites upon go-live.
- **1.** Contact your site MH RRTP site coordinator to determine if your facility participates in centralized screening.
  - a. If your site is not an RRTP site, you may skip this step.
  - b. If your site is an RRTP site:
    - i. Refer to the REDACTED LINK and filter the values to your VISN.

### **Install Details**

This update is being distributed as a web host file. The address for the host file is:

### https://REDACTED/UPDATE\_2\_0\_468.PRD

The file will be installed using Reminder Exchange, programmer access is not required.

Installation:

============

This update can be loaded with users on the system. Installation will take less than 45 minutes.

### **Install Example**

To Load the Web Host File. Navigate to Reminder exchange in Vista

| CMM   | Create MailMan Message       | LR       | List Reminder Definitions   |
|-------|------------------------------|----------|-----------------------------|
| DFE   | Delete Exchange File Entry   | LWH      | Load Web Host File          |
| IFE   | Install Exchange File Entry  | RI       | Reminder Definition Inquiry |
| IH    | Installation History         | RP       | Repack                      |
| Seled | ct Action: Next Screen// LWH | Load Web | Host File                   |
| Inpu  | the URL for the .prd file:   |          |                             |

At the Select Action: prompt, enter LWH for Load Web Host File

At the Input the URL for the .prd file: prompt, type or copy and paste the following web address: https://REDACTED/UPDATE\_2\_0\_468.PRD

You should see a message at the top of your screen that the file successfully loaded. Search and locate the entry that begins with UPDATE\_2\_0\_468 VA-MHRRTP DIALOGS reminder exchange.

| +Item | Entry                                    | Source             | Date Packed        |
|-------|------------------------------------------|--------------------|--------------------|
| 778   | UPDATE_2_0_468 VA-MHRRTP                 |                    |                    |
|       | DIALOGS                                  |                    |                    |
| 779   | <pre>UPDATE_2_0_469 VA-TERATOGENIC</pre> |                    |                    |
|       | MEDS ORDER CHECKS UPDATE                 |                    |                    |
|       | 2024-03                                  |                    |                    |
| 780   | <pre>UPDATE_2_0_47 VA-HEPATITIS B</pre>  |                    |                    |
|       | IMMUNIZATIONS                            |                    |                    |
| 781   | UPDATE_2_0_470 VA-ONCOLOGY               |                    |                    |
|       | RESEARCH NOTES                           |                    |                    |
| 782   | UPDATE_2_0_470 VA-ONCOLOGY               |                    |                    |
| +     | + Next Screen - Prev Scre                | en ?? More Acti    | ons >>>            |
| CFE   | Create Exchange File Entry               | LHF Load Host      | File               |
| CHF   | Create Host File                         | LMM Load Mail      | Man Message        |
| CMM   | Create MailMan Message                   | LR List Remi       | nder Definitions   |
| DFE   | Delete Exchange File Entry               | LWH Load Web       | Host File          |
| IFE   | Install Exchange File Entry              | RI Reminder        | Definition Inquiry |
| IH    | Installation History                     | RP Repack          |                    |
| Selec | t Action: Next Screen// IFE Ir           | istall Exchange Fi | le Entry           |
| Enter | a list or range of numbers (1-1          | 019): 778          |                    |

At the Select Action prompt, enter IFE for Install Exchange File Entry

Enter the number that corresponds with your entries titled **UPDATE\_2\_0\_468 VA-MHRRTP DIALOG UPDATES** (*in this example it is entry 778, it will vary by site*). Make sure the entry has date 12/23/2024.

| Description:                            |                               |
|-----------------------------------------|-------------------------------|
| The following Clinical Reminder items w | ere selected for packing:     |
| REMINDER DIALOG                         |                               |
| VA-MHRRTP SCREENING                     |                               |
| VA-MHRRTP DISCHARGE                     |                               |
| VA-MHRRTP STATUS UPDATE                 |                               |
| VA-MHRRTP INITIAL MEDICAL CLEARANCE     |                               |
| VA-MHRRTP SCREENING SUMMARY             |                               |
|                                         |                               |
| REMINDER TERM                           |                               |
| VA-REMINDER UPDATE_2_0_468              |                               |
|                                         |                               |
| + Enter ?? for more actions             | >>>                           |
| IA Install all Components               | IS Install Selected Component |
| Select Action: Next Screen// IA         |                               |
|                                         |                               |

At the **Select Action** prompt, type **IA** for Install All Component and hit enter.

For all new entries in any category, you will choose I to Install

If you are prompted to overwrite any component, you should choose SKIP

<u>There are five reminder dialogs included in this update, you will be promped five</u> <u>different times to install the dialog components</u>

| Pack       | ed reminder dialog: V               | A-MHR            | RTP SCREENIN | ng summaf  | ry [nat: | IONAL DIA    | ALOG]    |               |
|------------|-------------------------------------|------------------|--------------|------------|----------|--------------|----------|---------------|
| <u>Ite</u> | <u>a Seq. Dialog Findin</u>         | <u>gs</u>        |              |            |          |              | Туре     | <u>Exists</u> |
| 1          | VA-MHRRTP SCREENI                   | NG SU            | MMARY        |            |          | C            | tialog   |               |
| 2          | 5 va-mhrrtp screen                  | ING D            | etails vers: | ION        |          | el           | ement    | х             |
|            | Finding: VA-M                       | H-RRT            | P SCREENING  | DETAILS    | COUNT    | (Health F    | Factor)  | Х             |
| 3          | 10 VA-MHRRTP MODAL                  | ITY              |              |            |          |              | group    |               |
| 4          | Finding: *NUN<br>10.2 VA-MHRRTP INT | e*<br>RO FA      | ce to face   |            |          | el           | ement    |               |
| 5          | Finding: *NUN<br>10.5 VA-MHRRTP TEL | e*<br>Eheal<br>- | TH YES       |            |          |              | group    |               |
| 6          | Finding: *NON<br>10.5.5 VA-MHRRTP T | e*<br>Elehe      | ALTH INFORM  | ATION      |          |              | group    |               |
| 7          | Finding: *NON<br>10.5.5.5 VA-MHRRTP | e*<br>Tele       | Health Conse | ENT        |          | el           | ement    |               |
| 4          | Finding: *NON                       | E*               | eu Concon    | 22 Mana    | Action   |              |          |               |
| T<br>DD    | T Next Screen                       |                  | Dialog Tovi  | rr mure    | TS       | i<br>Inetall | Selected |               |
| DF         | Dialog Findings                     |                  |              | 1 <b>0</b> | 01       | Quit         | JETEULEU |               |
| DS         | Dialog Summary                      | IA               | Install Al   |            | ąo       |              |          |               |
| Sele       | ct Action: Next Scree               | n//              |              |            |          |              |          |               |

At the <u>Select Action</u> prompt, type IA to install the dialog <u>VA-MHRRTP SCREENING SUMMARY</u> Select Action: Next Screen// IA Install All Install reminder dialog and all components with no further changes: <u>YES</u>

| Packed reminder dialog: VA-MHRRTP SCREENING SUMMARY [NATIONAL DIALOG] |                                      |  |  |  |  |  |
|-----------------------------------------------------------------------|--------------------------------------|--|--|--|--|--|
| VA-MHRRTP SCREENING SUMMARY (reminder                                 | ialog) installed from exchange file. |  |  |  |  |  |
| Item Seq. Dialog Findings                                             | Type Exists                          |  |  |  |  |  |
| 1 VA-MHRRTP SCREENING SUMMARY                                         | dialog X                             |  |  |  |  |  |
| 2 5 VA-MHRRTP SCREENING SUMMARY V                                     | RSION element X                      |  |  |  |  |  |
| Finding: VA-MH-RRTP SCREEN                                            | NG DETAILS COUNT (HEALTH FACTOR) X   |  |  |  |  |  |
| 3 10 VA-MHRRTP MODALITY                                               | group X                              |  |  |  |  |  |
| Finding: *NONE*<br>4 10.2 VA-MHRRTP INTRO FACE TO FA                  | E element X                          |  |  |  |  |  |
| Finding: *NONE*                                                       | aroun X                              |  |  |  |  |  |
| Finding: *NONE*                                                       | group A                              |  |  |  |  |  |
| 6 10.5.5 VA-MHRRTP TELEHEALTH INF                                     | RMATION group X                      |  |  |  |  |  |
| 7 10.5.5.5 VA-MHRRTP TELEHEALTH C                                     | NSENT element X                      |  |  |  |  |  |
| Finding: *NONE*                                                       |                                      |  |  |  |  |  |
| + + Next Screen - Prev Scree                                          | ?? More Actions                      |  |  |  |  |  |
| DD Dialog Details DT Dialog                                           | ext IS Install Selected              |  |  |  |  |  |
| DF Dialog Findings DU Dialog                                          | sage QU Quit                         |  |  |  |  |  |
| DS Dialog Summary IA Install                                          | 411                                  |  |  |  |  |  |
| Select Action: Next Screen// Q                                        |                                      |  |  |  |  |  |

After completing this dialog install, you will type **Q** to move to the next dialog to install

Next, install the VA-MHRRTP INITIAL MEDICAL CLEARANCE dialog.

| Item       Seq. Dialog Findings       Type       Exists         1       VA-MHRRTP INITIAL MEDICAL CLEARANCE       dialog         2       5       VA-MHRRTP HEALTHCARE CLEARANCE VERSION       element       X         Einding       VICTOR CLEARANCE CRUNT (USE)       VICTOR TH EACTOR       X |   |
|----------------------------------------------------------------------------------------------------|---|
| 1       VA-MHRRTP INITIAL MEDICAL CLEARANCE       dialog         2       5       VA-MHRRTP HEALTHCARE CLEARANCE VERSION       element       X                                                                                                    | ; |
| 2 5 VA-MHRRTP HEALTHCARE CLEARANCE VERSION element X                                                                                                    |   |
|                                                                                                    |   |
| FINDING: VH-MH-RRIP HC CLEHRHNGE COUNT (HEHLIH FHCIUR) X                                                                                                    |   |
| 3 10 VA-GP MHRRTP CLEARANCE REASON group X<br>Finding: *NONE*                                                                                                    |   |
| 4 10.10 VA-EL MHRRTP CLEARANCE REASON MH DX element X<br>Finding: *NONE*                                                                                                    |   |
| 5 PXRM COMMENT prompt X                                                                                                    |   |
| 6 10.20 VA-EL MHRRTP CLEARANCE REASON SUD element X                                                                                                    |   |
| Finding: *NONE*                                                                                                    |   |
| 7 PXRM COMMENT prompt X                                                                                                    |   |
| 8 10.30 VA-GP MHRRTP CLEARANCE REASON HOMELESS element X                                                                                                    |   |
| Finding: *NONE*                                                                                                    |   |
| + + Next Screen - Prev Screen ?? More Actions                                                                                                    |   |
| DD Dialog Details DT Dialog Text IS Install Selected                                                                                                    |   |
| DF Dialog Findings DU Dialog Usage QU Quit                                                                                                    |   |
| DS Dialog Summary IA Install All                                                                                                    |   |
| Select Action: Next Screen//                                                                                                    |   |

At the <u>Select Action</u> prompt, type <u>IA</u> to install the dialog <u>VA-MHRRTP INITIAL MEDICAL CLEARANCE</u> Select Action: Next Screen// <u>IA</u> Install All Install reminder dialog and all components with no further changes: <u>YES</u>

| Pac | ke | ed reminder dialog: VA-MHRRTP INITI                 | AL MEDICAL CL | EARANC  | E [NATIONAL DI | ALOG]    |
|-----|----|-----------------------------------------------------|---------------|---------|----------------|----------|
| VA- | MH | IRRTP INITIAL MEDICAL CLEARANCE (re                 | minder dialog | g) inst | alled from exc | hange fi |
| It  | em | 1 Seq. Dialog Findings                              |               |         | Туре           | Exists   |
|     | 1  | VA-MHRRTP INITIAL MEDICAL CLEAF                     | ANCE          |         | dialog         | Х        |
|     | 2  | 5 VA-MHRRTP MEDICAL CLEARANCE VE                    | RSION         |         | element        | x        |
|     |    | Finding: VA-MH-RRTP HC CLEA                         | RANCE COUNT ( | (HEALTH | I FACTOR)      | Х        |
|     | 3  | 10 VA-GP MHRRTP CLEARANCE REASON<br>Finding: *NONE* | I             |         | group          | Х        |
|     | 4  | 10.10 VA-EL MHRRTP CLEARANCE REA<br>Finding: *NONE* | SON MH DX     |         | element        | Х        |
|     | 5  | PXRM COMMENT                                        |               |         | prompt         | Х        |
|     | 6  | 10.20 VA-EL MHRRTP CLEARANCE REA                    | SON SUD       |         | element        | Х        |
|     |    | Finding: *NONE*                                     |               |         |                |          |
|     | 7  | PXRM COMMENT                                        |               |         | prompt         | Х        |
|     | 8  | 10.30 VA-GP MHRRTP CLEARANCE REA                    | SON HOMELESS  |         | element        | Х        |
|     |    | Finding: *NONE*                                     |               |         |                |          |
| +   |    | + Next Screen - Prev Screer                         | ?? More Ac    | ctions  |                |          |
| DD  |    | Dialog Details DT Dialog T                          | ext           | IS I    | nstall Selecte | d        |
| DF  |    | Dialog Findings DU Dialog L                         | Isage         | QU C    | Quit (         |          |
| DS  |    | Dialog Summary IA Install                           | A11           |         |                |          |
| Sel | ec | ct Action: Next Screen// Q                          |               |         |                |          |

After completing this dialog install, you will type **Q** to move to the next dialog to install

Next, install the VA-MHRRTP STATUS UPDATE dialog.

| Packe              | d reminder dialog: Vi                                                    | à-MHRF                         | RTP STATUS           | UPDA       | ite [nat]       | Ional  | DIALOG]    |         |               |
|--------------------|--------------------------------------------------------------------------|--------------------------------|----------------------|------------|-----------------|--------|------------|---------|---------------|
| <u>Item</u>        | <u>Seq. Dialog Findin</u>                                                | js                             |                      |            |                 |        | T          | уре     | <u>Exists</u> |
| 1                  | VA-MHRRTP STATUS                                                         | JPDATE                         | Ξ                    |            |                 |        | di         | alog    | Х             |
| 2                  | 5 VA-MHRRTP STATUS<br>Finding: *NON                                      | updat<br>E*                    | TE VERSION           |            |                 |        | ele        | ment    | Х             |
| 3                  | 10 VA-MH RRTP STATI<br>Finding: *NON                                     | js upi<br>∃*                   | )ate obj             |            |                 |        | ele        | ment    | Х             |
| 4                  | 20 VA-GP MHRRTP ST                                                       | atus i                         | ipdate com           | PLETI      | on by           |        | g          | roup    |               |
| 5                  | Finding: *NON<br>20.10 VA-GP MHRRTP<br>CLINICAL                          | E*<br>Stati                    | is update            | Compl      | ETION BY        | Y      | g          | roup    |               |
| 6                  | Finding: *NON<br>20.10.10 VA-MHRRTP<br>Finding: *NON                     | E*<br>Stati<br>E*              | is update            | DATA       | OBJECT          |        | ele        | ment    | Х             |
| +                  | + Next Screen                                                            | - Pre                          | ev Screen            | ??         | More Act        | t ions |            |         |               |
| DD I               | Dialog Details                                                           | DT                             | Dialog Te            | xt         | ]               | IS .   | Install S  | elected |               |
| DF I               | Dialog Findings<br>Dialog Summary                                        | IA                             | Install A            | age<br>III |                 | 10     |            |         |               |
| At the<br>Select A | <u>Select Action</u> prompt, ty<br>Action: Next Screen// <mark>IA</mark> | pe <mark>IA</mark> t<br>Instal | o install the<br>All | e dialo    | g – <u>VA-M</u> | HRRTI  | P STATUS L | JPDATE  |               |

Install reminder dialog and all components with no further changes: YES

| Pack                   | Packed reminder dialog: VA-MHRRTP STATUS UPDATE [NATIONAL DIALOG]                                                |                         |        |  |  |  |
|------------------------|----------------------------------------------------------------------------------------------------|-------------------------|--------|--|--|--|
| VA-M                   | HRRTP STATUS UPDATE (reminder dialog) installed from                                                             | 1 exchange file.        |        |  |  |  |
| Ite                    | n Seq. Dialog Findings                                                                                           | Туре                    | Exists |  |  |  |
| 1                      | VA-MHRRTP STATUS UPDATE                                                                                          | dialog                  | Х      |  |  |  |
| 2                      | 5 VA-MHRRTP STATUS UPDATE VERSION<br>Finding: *NONE*                                                             | element                 | Х      |  |  |  |
| 3                      | 10 VA-MH RRTP STATUS UPDATE OBJ<br>Finding: *NONE*                                                               | element                 | Х      |  |  |  |
| 4                      | 20 VA-GP MHRRTP STATUS UPDATE COMPLETION BY<br>Finding: *NONE*                                                   | group                   | Х      |  |  |  |
| 5                      | 20.10 VA-GP MHRRTP STATUS UPDATE COMPLETION BY CLINICAL                                                          | group                   | Х      |  |  |  |
|                        | Finding: VA-MH-RRTP UPDATE BY CLINICAL (HEAL                                                                     | TH FACTOR)              | Х      |  |  |  |
| 6                      | 20.10.10 VA-MHRRTP STATUS UPDATE DATA OBJECT<br>Finding: *NONE*                                                  | elément                 | Х      |  |  |  |
| +                      | + Next Screen - Prev Screen ?? More Actior                                                                       | าร                      |        |  |  |  |
| DD<br>DF<br>DS<br>Sele | Dialog DetailsDTDialog TextISDialog FindingsDUDialog UsageQUDialog SummaryIAInstall Allct Action:Next Screen// Q | Install Selecte<br>Quit | d      |  |  |  |

After completing this dialog install, you will type **Q** to move to the next dialog to install

Next, install the VA-MHRRTP DISCHARGE dialog.

| Packed | reminder dialog: VA-MHRRTP DISCHARGE [NATIONAL DIALOG] |                           |               |
|--------|--------------------------------------------------------|---------------------------|---------------|
| Item   | <u>Seq. Dialog Findings</u>                            | Туре                      | <u>Exists</u> |
| 1      | VA-MHRRTP DISCHARGE                                    | dialog                    | X             |
| 2      | 5 VA-MHERTE DISCHARGE VERSION                          | element                   | x             |
|        | Finding: VA-MH-RRTP DISCHARGE COUNT (HEALTH FACTOR     | )                         | x             |
| ~      |                                                        | apoup                     | v             |
| 3      | Finding: *NONE*                                        | group                     | ~             |
| 4      | 7.5 VA-GP MHRRTP STATUS D/C DISCHARGED                 | group                     | X             |
|        | Finding: VA-MH-RRTP DC DISCHARGE (HEALTH FACTOR)       |                           | X             |
| 5      | 7.5.5 VA-GP MHRRTP STATUS AT DISCHARGE                 | group                     | X             |
|        | Finding: *NONE*                                        |                           |               |
| 6      | 7.5.5.10 VA-EL MHRRTP STATUS D/C COMPLETE              | element                   | X             |
|        | Finding: VA-MH-RRTP DC COMPLETE (HEALTH FACTOR)        |                           | X             |
| 7      | 7.5.5.20 VA-EL MHRRTP STATUS D/C PARTIAL               | element                   | X             |
|        | Finding: VA-MH-RRTP DC PARTIAL (HEALTH FACTOR)         |                           | X             |
| +      | + Next Screen - Prev Screen ?? More Actions            |                           |               |
| DD D   | ialog Details DT Dialog Text IS Insta                  | ll <mark>S</mark> elected |               |
| DF D   | ialog Findings DU Dialog Usage QU Quit                 |                           |               |
| DS D   | ialog Summary IA Install All                           |                           |               |

At the <u>Select Action</u> prompt, type <u>IA</u> to install the dialog – <u>VA-MHRRTP DISCHARGE</u> Select Action: Next Screen// <u>IA</u> Install All Install reminder dialog and all components with no further changes: <u>YES</u>

| Packe | ed reminder dialog: V       | A - MHR | RTP DISCHARGE [  | NATIONAL DIAL | 0G]            |        |
|-------|-----------------------------|---------|------------------|---------------|----------------|--------|
| VA-M  | IRRTP DISCHARGE (remi       | nder    | dialog) install  | ed from excha | nge file.      |        |
| Iter  | <u>ı Seq. Dialog Findin</u> | gs      |                  |               | Туре           | Exists |
| 1     | VA-MHRRTP DISCHAR           | GE      |                  |               | dialog         | Х      |
|       |                             |         |                  |               |                |        |
| 2     | 5 VA-MHRRTP DISCHA          | RGE V   | ERSION           |               | element        | Х      |
|       | Finding: VA-M               | H-RRT   | P DISCHARGE COU  | NT (HEALTH FA | CTOR)          | Х      |
|       |                             |         |                  |               |                |        |
| 3     | 7 VA-GP MHRRTP STA          | TUS GI  | ROUP             |               | group          | Х      |
|       | Finding: *NON               | E*      |                  |               |                |        |
| 4     | 7.5 VA-GP MHRRTP S          | TATUS   | D/C DISCHARGED   |               | group          | X      |
|       | Finding: VA-M               | H-RRT   | P DC DISCHARGE   | (HEALTH FACTO | R)             | Х      |
| 5     | 7.5.5 VA-GP MHRRTP          | STAT    | US AT DISCHARGE  |               | group          | Х      |
|       | Finding: *NON               | E*      |                  |               |                |        |
| 6     | 7.5.5.10 VA-EL MHR          | RTP S   | TATUS D/C COMPLI | ETE           | element        | Х      |
|       | Finding: VA-M               | H-RRT   | P DC COMPLETE (I | HEALTH FACTOR | )              | Х      |
| 7     | 7.5.5.20 VA-EL MHR          | RTP S   | TATUS D/C PARTI  | AL            | element        | Х      |
|       | Finding: VA-M               | H-RRT   | P DC PARTIAL (H  | EALTH FACTOR) |                | Х      |
| +     | + Next Screen               | - Pr    | ev Screen ??     | More Actions  |                |        |
| DD    | Dialog Details              | DT      | Dialog Text      | IS I          | nstall Selecte | d      |
| DF    | Dialog Findings             | DU      | Dialog Usage     | QU Q          | uit            |        |
| DS    | Dialog Summary              | IA      | Install All      |               |                |        |
| Selec | ct Action: Next Scree       | n// Q   |                  |               |                |        |

After completing this dialog install, you will type **Q** and be prompted for the items below.

Next, install the VA-MHRRTP SCREENING dialog.

| reminder dialog: Vi                  | <b>-</b> MHRRT                                                                                                    | P SCREENIN                                                                                                    | 5 LNATION                                                                                                    | AL DIA                                                                                                    | ALOGJ                                                                                                    |                                                                                                    |                                                                                                    |
|--------------------------------------|----------------------------------------------------------------------------------------------------|----------------------------------------------------------------------------------------------------|----------------------------------------------------------------------------------------------------|----------------------------------------------------------------------------------------------------|----------------------------------------------------------------------------------------------------|----------------------------------------------------------------------------------------------------|----------------------------------------------------------------------------------------------------|
| <u>Seq. Dialog Finding</u>           | 15                                                                                                    |                                                                                                    |                                                                                                    |                                                                                                    |                                                                                                    | Туре                                                                                                    | Exists                                                                                                    |
| VA-MHRRTP SCREENI                    | IG                                                                                                    |                                                                                                    |                                                                                                    |                                                                                                    |                                                                                                    | dialog                                                                                                    | Х                                                                                                    |
| 5 VA-MHRRTP SCREEN                   | ing ver                                                                                                    | SION                                                                                                    |                                                                                                    |                                                                                                    | e                                                                                                    | lement                                                                                                    | Х                                                                                                    |
| Finding: VA-M                        | I RRTP                                                                                                    | SCREEN COU                                                                                                    | NT (HEALT                                                                                                    | h fac                                                                                                    | tor)                                                                                                    |                                                                                                    | Х                                                                                                    |
| 10 VA-GP MHRRTP SCI<br>Finding: *NON | REENING<br>E*                                                                                                    | STATUS                                                                                                    |                                                                                                    |                                                                                                    |                                                                                                    | group                                                                                                    | х                                                                                                    |
| 10.5 VA-EL MHRRTP                    | SCREENI                                                                                                    | ng transfei                                                                                                    | 2                                                                                                    |                                                                                                    | e                                                                                                    | lement                                                                                                    | Х                                                                                                    |
| Finding: VA-M                        | I RRTP                                                                                                    | Screen trai                                                                                                    | NSFER (HE                                                                                                    | alth f                                                                                                    | Factor)                                                                                                    |                                                                                                    | Х                                                                                                    |
| 10.10 VA-EL MHRRTP                   | SCREEN                                                                                                    | ING NEW                                                                                                    |                                                                                                    |                                                                                                    | е                                                                                                    | lement                                                                                                    | Х                                                                                                    |
| Finding: VA-M                        | I RRTP                                                                                                    | SCREEN NEW                                                                                                    | (Health                                                                                                    | Factor                                                                                                    | R)                                                                                                    |                                                                                                    | Х                                                                                                    |
| 20 VAL-GP MHRRTP T<br>Finding: *NON  | RACK IT<br>∃*                                                                                                    | EMS                                                                                                    |                                                                                                    |                                                                                                    |                                                                                                    | group                                                                                                    | х                                                                                                    |
| 20.5 VA-EL MHRRTP I                  | -<br>NO TRAC                                                                                                    | KS                                                                                                    |                                                                                                    |                                                                                                    | e                                                                                                    | lement                                                                                                    | Х                                                                                                    |
| + Next Screen                        | - Prev                                                                                                    | Screen                                                                                                    | ?? More A                                                                                                    | ctions                                                                                                    | 6                                                                                                    |                                                                                                    |                                                                                                    |
| ialog Details                        | DT D                                                                                                    | ialog Text                                                                                                    |                                                                                                    | IS                                                                                                    | Install                                                                                                    | Selected                                                                                                    |                                                                                                    |
| ialog Findings                       | DU D                                                                                                    | ialog Usage                                                                                                    | 9                                                                                                    | QU                                                                                                    | Quit                                                                                                    |                                                                                                    |                                                                                                    |
| ialog Summary                        | IA I                                                                                                    | nstall All                                                                                                    |                                                                                                    |                                                                                                    |                                                                                                    |                                                                                                    |                                                                                                    |
| elect Action prompt, ty              | pe <mark>IA</mark> to                                                                                                    | install the dia                                                                                                    | alog <u>VA-M</u>                                                                                                    | HRRTP                                                                                                    | SCREENI                                                                                                    | NG                                                                                                    |                                                                                                    |
|                                      | reminder dialog: VA<br>Seq. Dialog Finding<br>VA-MHRRTP SCREENIN<br>5 VA-MHRRTP SCREENIN<br>Finding: VA-MH<br>10 VA-GP MHRRTP SCR<br>Finding: VA-MH<br>10.5 VA-EL MHRRTP SCR<br>Finding: VA-MH<br>10.10 VA-EL MHRRTP SCR<br>Finding: VA-MH<br>20 VAL-GP MHRRTP TR<br>Finding: *NONE<br>20.5 VA-EL MHRRTP TR<br>Finding: *NONE<br>20.5 VA-EL MHRTP TR<br>Finding: *NONE<br>20.5 VA-EL MHRTP TR<br>Finding: *NONE<br>20.5 VA-EL MHRTP TR<br>Finding: *NONE<br>20.5 VA-EL MHRTP TR<br>Finding: *NONE<br>20.5 VA-EL MHRTP TR<br>Finding: *NONE<br>20.5 VA-EL MHRTP TR<br>Finding: *NONE<br>Finding: *NONE<br>Finding | reminder dialog: VA-MHRRIT         Seq. Dialog Findings         VA-MHRRTP SCREENING         5 VA-MHRRTP SCREENING VER         Finding: VA-MH RRTP SCREENING         10 VA-GP MHRRTP SCREENING         Finding: VA-MH RRTP SCREENING         Finding: *NONE*         10.5 VA-EL MHRRTP SCREENING         Finding: VA-MH RRTP SCREENING         Finding: VA-MH RRTP SCREENING         Finding: VA-MH RRTP SCREENING         Finding: VA-MH RRTP SCREENING         Finding: VA-MH RRTP SCREENING         Finding: VA-MH RRTP SCREENING         Finding: VA-MH RRTP SCREENING         Finding: VA-MH RRTP SCREENING         Finding: VA-MH RRTP SCREENING         VAL-GP MHRRTP TRACK ITT         Finding: *NONE*         20 VAL-GP MHRRTP TRACK ITT         Finding: *NONE*         20.5 VA-EL MHRRTP NO TRACK         * Next Screen - Prev         ialog Details DT D         ialog Summary IA I         elect Action prompt, type IA to | reminder dialog: VA-MHRRIP SCREENING<br>Seq. Dialog Findings<br>VA-MHRRTP SCREENING<br>5 VA-MHRRTP SCREENING VERSION<br>Finding: VA-MH RRTP SCREEN COUN<br>10 VA-GP MHRRTP SCREENING STATUS<br>Finding: *NONE*<br>10.5 VA-EL MHRRTP SCREENING TRANSFEN<br>Finding: VA-MH RRTP SCREEN TRANSFEN<br>Finding: VA-MH RRTP SCREEN TRANSFEN<br>Finding: VA-MH RRTP SCREEN NEW<br>Finding: VA-MH RRTP SCREEN NEW<br>20 VAL-GP MHRRTP TRACK ITEMS<br>Finding: *NONE*<br>20.5 VA-EL MHRRTP NO TRACKS<br>+ Next Screen - Prev Screen<br>ialog Details DT Dialog Text<br>ialog Findings DU Dialog Usage<br>ialog Summary IA Install All<br>elect Action prompt, type IA to install the dia | reminder dialog: VA-MHRRIP SCREENING [NATION<br>Seq. Dialog Findings<br>VA-MHRRTP SCREENING<br>5 VA-MHRRTP SCREENING VERSION<br>Finding: VA-MH RRTP SCREEN COUNT (HEALT<br>10 VA-GP MHRRTP SCREENING STATUS<br>Finding: *NONE*<br>10.5 VA-EL MHRRTP SCREENING TRANSFER<br>Finding: VA-MH RRTP SCREEN TRANSFER (HE<br>10.10 VA-EL MHRRTP SCREENING NEW<br>Finding: VA-MH RRTP SCREEN NEW (HEALTH<br>20 VAL-GP MHRRTP TRACK ITEMS<br>Finding: *NONE*<br>20.5 VA-EL MHRRTP NO TRACKS<br>* Next Screen - Prev Screen ?? More A<br>ialog Details DT Dialog Text<br>ialog Findings DU Dialog Usage<br>ialog Summary IA Install All<br>elect Action prompt, type IA to install the dialog VA-MI | reminder dialog: VA-MHRRIP SCREENING [NATIONAL Dis<br>Seq. Dialog Findings<br>VA-MHRRTP SCREENING<br>5 VA-MHRRTP SCREENING VERSION<br>Finding: VA-MH RRTP SCREEN COUNT (HEALTH FAC<br>10 VA-GP MHRRTP SCREENING STATUS<br>Finding: *NONE*<br>10.5 VA-EL MHRRTP SCREENING TRANSFER<br>Finding: VA-MH RRTP SCREEN TRANSFER (HEALTH I<br>10.10 VA-EL MHRRTP SCREENING NEW<br>Finding: VA-MH RRTP SCREEN NEW (HEALTH FACTOR<br>20 VAL-GP MHRRTP TRACK ITEMS<br>Finding: *NONE*<br>20.5 VA-EL MHRRTP NO TRACKS<br>* Next Screen - Prev Screen ?? More Actions<br>ialog Details DT Dialog Text IS<br>ialog Findings DU Dialog Usage QU<br>ialog Summary IA Install All<br>elect Action prompt, type IA to install the dialog VA-MHRRTP | reminder dialog: VA-MHRRIP SCREENING [NATIONAL DIALOG] Seq. Dialog Findings VA-MHRRTP SCREENING VA-MHRRTP SCREENING VERSION Finding: VA-MH RRTP SCREEN COUNT (HEALTH FACTOR) VA-GP MHRRTP SCREENING STATUS Finding: *NONE* 10.5 VA-EL MHRRTP SCREENING TRANSFER Finding: VA-MH RRTP SCREEN TRANSFER (HEALTH FACTOR) 10.10 VA-EL MHRRTP SCREENING NEW Finding: VA-MH RRTP SCREEN NEW (HEALTH FACTOR) 20 VAL-GP MHRRTP TRACK ITEMS Finding: *NONE* 20.5 VA-EL MHRRTP NO TRACKS * Next Screen - Prev Screen ?? More Actions ialog Details DT Dialog Text IS Install ialog Findings DU Dialog Usage QU Quit ialog Summary IA Install All elect Action prompt, type IA to install the dialog VA-MHRRTP SCREENING | Seq. Dialog Findings       Type         VA-MHRRTP SCREENING       dialog         S VA-MHRRTP SCREENING VERSION       element         Finding: VA-MH RRTP SCREEN COUNT (HEALTH FACTOR)       10 VA-6P MHRRTP SCREENING STATUS         10 VA-6P MHRRTP SCREENING STATUS       group         Finding: *NONE*       10.5 VA-EL MHRRTP SCREENING TRANSFER       element         Finding: VA-MH RRTP SCREENING TRANSFER       element       Finding: VA-MH RRTP SCREENING TRANSFER         10.10 VA-6P MHRRTP SCREENING TRANSFER       element       Finding: VA-MH RRTP SCREEN TRANSFER (HEALTH FACTOR)         10.10 VA-EL MHRRTP SCREENING NEW       element       Finding: VA-MH RRTP SCREEN NEW (HEALTH FACTOR)         20 VAL-6P MHRRTP TRACK ITEMS       group       group         Finding: *NONE*       group       Finding: *NONE*         20.5 VA-EL MHRRTP NO TRACKS       element       element         * Next Screen       - Prev Screen       ?? More Actions         ialog Details       DT       Dialog Text       IS       Install Selected         ialog Summary       IA       Install All       elect Action       prompt, type       IA |

Select Action: Next Screen// IA Install All

Install reminder dialog and all components with no further changes: YES

| Packe                          | d reminder dialog: V                | A-MHR       | RTP SCREENING [ | NATIONAL DIA | LOG]    |          |        |
|--------------------------------|-------------------------------------|-------------|-----------------|--------------|---------|----------|--------|
| VA-MH                          | RRTP SCREENING (remi                | nder        | dialog) install | ed from exch | ange fi | le.      |        |
| Item                           | <u>Seq. Dialog Findin</u>           | gs          |                 |              |         | Туре     | Exists |
| 1                              | VA-MHRRTP SCREENI                   | NG          |                 |              | (       | dialog   | Х      |
| 2                              | 5 VA-MHRRTP SCREEN                  | ING V       | ERSION          |              | e       | lement   | Х      |
|                                | Finding: VA-M                       | H RRT       | P SCREEN COUNT  | (HEALTH FACT | OR)     |          | Х      |
| 3                              | 10 VA-GP MHRRTP SC<br>Finding: *NON | REENI<br>E* | NG STATUS       |              |         | group    | Х      |
| 4                              | 10.5 VA-EL MHRRTP                   | SCREE       | NING TRANSFER   |              | e       | lement   | Х      |
|                                | Finding: VA-M                       | H RRT       | P SCREEN TRANSF | ER (HEALTH F | ACTOR)  |          | Х      |
| 5                              | 10.10 VA-EL MHRRTP                  | SCRE        | ENING NEW       |              | e       | lement   | Х      |
|                                | Finding: VA-M                       | H RRT       | P SCREEN NEW (H | EALTH FACTOR | )       |          | Х      |
| 6                              | 20 VAL-GP MHRRTP T<br>Finding: *NON | RACK<br>E*  | ITEMS           |              |         | group    | Х      |
| 7                              | 20.5 VA-EL MHRRTP                   | NO TR       | ACKS            |              | e       | lement   | Х      |
| +                              | + Next Screen                       | - Pr        | ev Screen ??    | More Actions |         |          |        |
| DD                             | Dialog Details                      | DT          | Dialog Text     | IS           | Install | Selected |        |
| DF                             | Dialog Findings                     | DU          | Dialog Usage    | QU           | Quit    |          |        |
| DS                             | Dialog Summary                      | IA          | Install All     |              |         |          |        |
| Select Action: Next Screen// Q |                                     |             |                 |              |         |          |        |

After completing this dialog install, you will type **Q** 

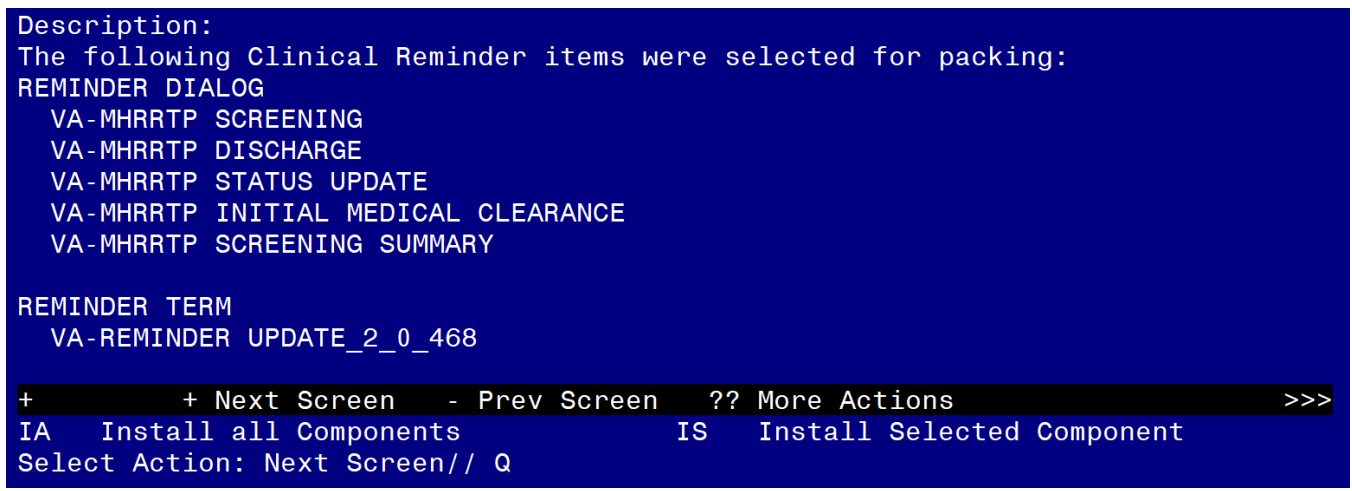

After all the dialogs and components have been installed, you will then be returned to this screen. At the **Select Action** prompt, type **Q**.

### **Post-Install**

Note: If your site does not have a Mental Health Residential Rehabilitation Treatment Program, you do not need to proceed to the remaining Post Install steps. No further action is needed.

### 1. Setup of Note Titles

You will need to create new note titles – one for each reminder dialog.

### a. Required:

Note Title: MHRRTP SCREENING SUMMARY NOTE VHA Enterprise Standard Title: MENTAL HEALTH NOTE

Note Title: MHRRTP INITIAL MEDICAL CLEARANCE VHA Enterprise Standard Title: MENTAL HEALTH NOTE

Comprehensive information on Creating new Document Classes and Titles can be found beginning on page 54 of the TIU/ASU Implementation Guide at the following link: <u>TIU/ASU</u> <u>Implementation Guide</u>

b. Existing note titles should already be linked to the reminder dialogs VA-MHRRTP SCREENING, VA-MHRRTP STATUS UPDATE, and VA-MHRRTP DISCHARGE. Sites may continue to use those titles.

If you do not have existing note titles linked to these dialogs, create new note titles. <u>These</u> <u>specific note titles are not required</u>.

Note Title: MHRRTP SCREENING VHA Enterprise Standard Title: MENTAL HEALTH NOTE

Note Title: MHRRTP SCREENING STATUS UPDATE VHA Enterprise Standard Title: MENTAL HEALTH NOTE

Note Title: MHRRTP DISCHARGE VHA Enterprise Standard Title: MENTAL HEALTH NOTE

2. Link dialogs to Shared Templates and/or link to Note Title.

From the Reminders Manager Menu:

| CF    | Rem | nino | der | Compute   | ed Finding N | Management |
|-------|-----|------|-----|-----------|--------------|------------|
| RM    | Rem | nino | der | Definitio | n Managen    | nent       |
| ~ ~ ~ | _   |      |     | <u> </u>  |              |            |

- SM Reminder Sponsor Management ...
- TXM Reminder Taxonomy Management
- TRM Reminder Term Management ...
- LM Reminder Location List Management ...

| RX   | Reminder Exchange                        |
|------|------------------------------------------|
| RT   | Reminder Test                            |
| OS   | Other Supporting Menus                   |
| INFO | Reminder Information Only Menu           |
| DM   | Reminder Dialog Management               |
| СР   | CPRS Reminder Configuration              |
| RP   | Reminder Reports                         |
| MST  | Reminders MST Synchronization Management |
| PL   | Reminder Patient List Menu               |
| PAR  | Reminder Parameters                      |
| VS   | NLM Value Set Menu                       |
| ROC  | Reminder Order Check Menu                |
| CQM  | NLM Clinical Quality Measures Menu       |
| XM   | Reminder Extract Menu                    |

Select Reminder Managers Menu Option: CPRS Reminder Configuration

| CA   | Add/Edit Reminder Categories              |
|------|-------------------------------------------|
| CL   | CPRS Lookup Categories                    |
| CS   | CPRS Cover Sheet Reminder List            |
| MH   | Mental Health Dialogs Active              |
| PN   | Progress Note Headers                     |
| RA   | Reminder GUI Resolution Active            |
| TIU  | TIU Template Reminder Dialog Parameter    |
| DEVL | Evaluate Coversheet List on Dialog Finish |
| DL   | Default Outside Location                  |
| РТ   | Position Reminder Text at Cursor          |
| LINK | Link Reminder Dialog to Template          |
| TEST | CPRS Coversheet Time Test                 |
| NP   | New Reminder Parameters                   |
| GEC  | GEC Status Check Active                   |
| WH   | WH Print Now Active                       |

Select CPRS Reminder Configuration Option: Link Reminder Dialog to Template

Select Dialog Definition: VA-MHRRTP SCREENING SUMMARY reminder dialog NATIONAL ....OK? Yes// (Yes)

Enter template name: MHRRTP SCREENING SUMMARY NOTE

Link template to Document Title? YES Select Document Definition: MHRRTP SCREENING SUMMARY NOTE a. Repeat for the following note titles:

### Required:

Dialog Definition: VA-MHRRTP INITIAL MEDICAL CLEARANCE Note Title: MHRRTP INITIAL MEDICAL CLEARANCE

Not Required: Dialog Definition: VA-MHRRTP SCREENING Note Title: MHRRTP SCREENING

Dialog Definition: VA-MHRRTP STATUS UPDATE Note Title: MHRRTP SCREENING STATUS UPDATE

Dialog Definition: VA-MHRRTP DISCHARGE Note Title: MHRRTP DISCHARGE

### 3. Add local data objects

a. Add local DATA OBJECT FOR PATIENT ADDRESS to the following element: VAL-MHRRTP TELEHEALTH LOCATION HOME.

Using the menu Reminder Dialog Management, Reminder Dialogs, change view to Element. Search for and edit the following element: **VAL-MHRRTP TELEHEALTH LOCATION HOME**.

NAME: VAL-MHRRTP TELEHEALTH LOCATION HOME DISABLE: <enter> CLASS: LOCAL// <enter> SPONSOR: <enter> REVIEW DATE: <enter> RESOLUTION TYPE: <enter> ORDERABLE ITEM: <enter> FINDING ITEM: <enter>

Additional findings: none <enter>
Select ADDITIONAL FINDING: <enter>
DIALOG/PROGRESS NOTE TEXT:
Home
\*\*\*\* ADD LOCAL PATIENT ADDRESS OBJECT \*\*\*\*

Edit? NO// YES

==[ WRAP ]==[INSERT ]==< DIALOG/PROGRESS NOTE TE[Press <PF1>H for help]===

Home \*\*\*\* ADD LOCAL PATIENT ADDRESS OBJECT \*\*\*\*

Replace highlighted text with local object for patient address.

# b. Add local DATA OBJECT FOR PATIENT PHONE to the following element: VAL-MHRRTP TELEHEALTH PHONE OBJECT.

Using the menu Reminder Dialog Management, Reminder Dialogs, change view to Element. Search for and edit the following element using instructions from step 4a: VAL-MHRRTP TELEHEALTH PHONE OBJECT.

c. Add local DATA OBJECT FOR PATIENT ALLERGIES to the following element: VAL-EL MHRRTP ALLERGIES.

Using the menu Reminder Dialog Management, Reminder Dialogs, change your view to Element. Search for and edit the following element using instructions from step 4a: VAL-EL MHRRTP ALLERGIES.

### 4. Update program locations using the pre-install REDACTED LINK

Note: all reminder dialog elements VAL-EL MHRRTP ADMIT PROGRAM LOCATION ## and VAL-EL MHRRTP UPDATE PROGRAM LOCATION ## are disabled at time of install. All forced values are active. Sites will only need to activate the local site's reminder dialog element.

Example from the spreadsheet: REDACTED

If you are station 540 (Clarksburg, WV), you would add all four VISN 5 RRTP sites based on the table.

- Update VAL-EL MHRRTP ADMIT PROGRAM 01, VAL-EL UPDATE PROGRAM 01, and VAL-MHRRTP PROGRAM LOCATION 01 with 512A5: Perry Point MD
- Update VAL-EL MHRRTP ADMIT PROGRAM 02, VAL-EL UPDATE PROGRAM 02, and VAL-MHRRTP PROGRAM LOCATION 02 with 540: Clarksburg, WV
  - You will enable VAL-EL MHRRTP ADMIT PROGRAM 02 and VAL-EL UPDATE PROGRAM 02
- Update VAL-EL MHRRTP ADMIT PROGRAM 03, VAL-EL UPDATE PROGRAM 03, and VAL-MHRRTP PROGRAM LOCATION 03 with 581: Huntington, WV
- Update VAL-EL MHRRTP ADMIT PROGRAM 04, VAL-EL UPDATE PROGRAM 04, and VAL-MHRRTP PROGRAM LOCATION 04 with 613: Martinsburg, WV

Using the menu Reminder Dialog Management, Reminder Dialogs, change the view to Element. Search for the following admission decision and status update elements and update the dialog text to the TEMPLATE DISPLAY text. Activate the elements based on the above guidance.

### Admission Decision example:

NAME: VAL-EL MHRRTP ADMIT PROGRAM 01 Replace DISABLE: DISABLE AND DO NOT SEND MESSAGE// ← enable for your local site only CLASS: LOCAL// SPONSOR: REVIEW DATE: RESOLUTION TYPE: DONE AT ENCOUNTER// ORDERABLE ITEM: Finding item: HF VA-MH-RRTP ADMIT PROGRAM LOCATION FINDING ITEM: VA-MH-RRTP ADMIT PROGRAM LOCATION//

Additional findings: none Select ADDITIONAL FINDING: DIALOG/PROGRESS NOTE TEXT: 000: Site Name 01

Edit? NO// YES

← enter YES then input TEMPLATE DISPLAY column value from Excel spreadsheet

### Status Update example:

NAME: VAL-EL MHRRTP UPDATE PROGRAM 01 Replace DISABLE: DISABLE AND DO NOT SEND MESSAGE// ← enable for your local site only CLASS: LOCAL// SPONSOR: REVIEW DATE: RESOLUTION TYPE: DONE AT ENCOUNTER// ORDERABLE ITEM: Finding item: HF VA-MH-RRTP UPDATE PROGRAM LOCATION FINDING ITEM: VA-MH-RRTP UPDATE PROGRAM LOCATION//

Additional findings: none Select ADDITIONAL FINDING: DIALOG/PROGRESS NOTE TEXT: 000: Site Name 01

Edit? NO// YES

← enter YES then input TEMPLATE DISPLAY column value from

### Excel spreadsheet

Using the menu Reminder Dialog Management, Reminder Dialogs, Change the view to forced value. Search for the following forced value elements and update the forced value to the TEMPLATE DISPLAY text.

### Forced Value example:

Forced value NAME: VAL-MHRRTP PROGRAM LOCATION 01// DISABLE Forced value: CLASS: LOCAL// SPONSOR: REVIEW DATE: FORCED VALUE: 123: Site Name// ← enter YES then inp

← enter YES then input TEMPLATE DISPLAY column value from Excel spreadsheet